## Kurzanleitung BZ-eZeitung – Kioskseite

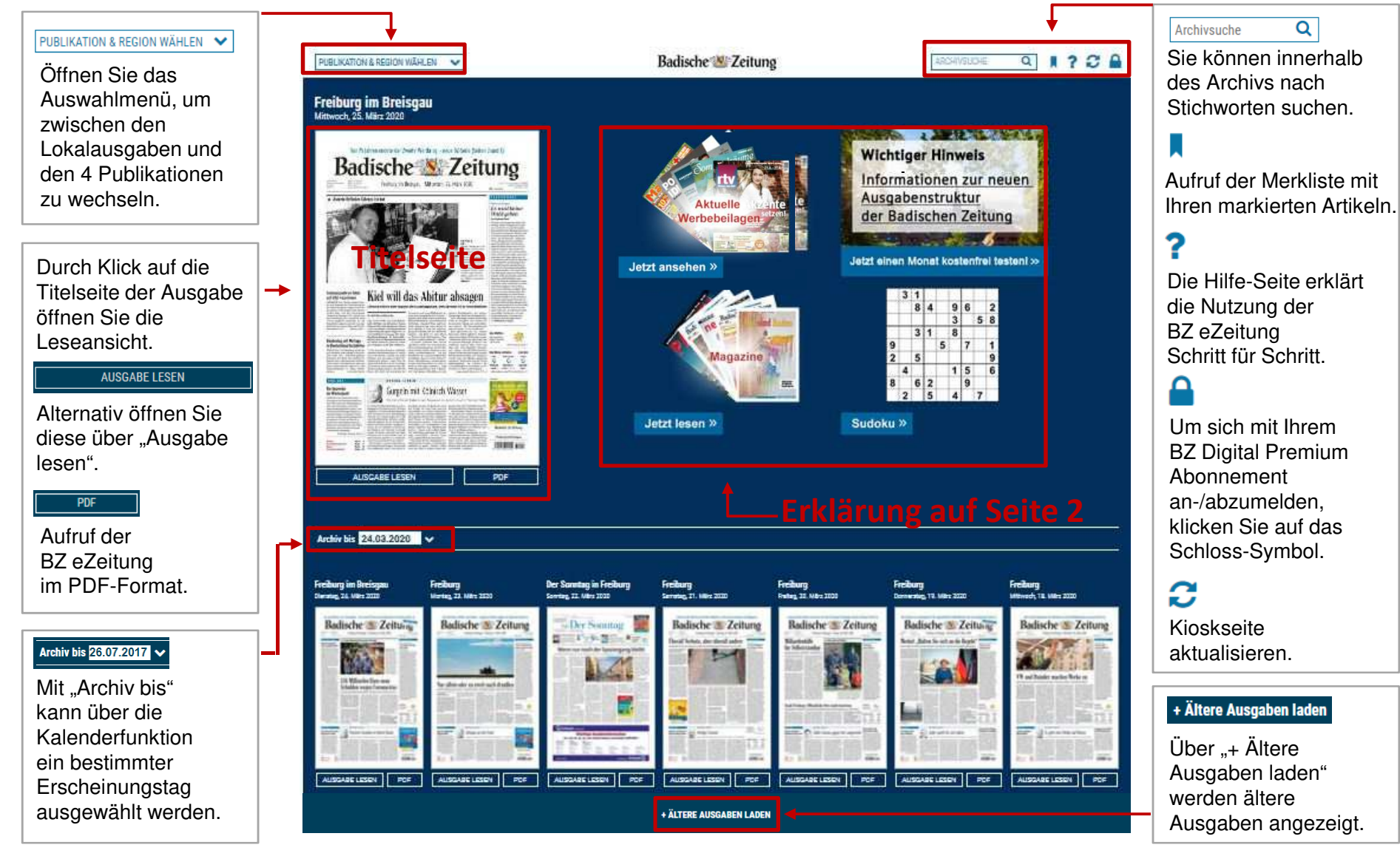

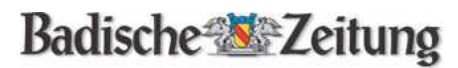

# Kurzanleitung BZ-eZeitung – Kioskseite

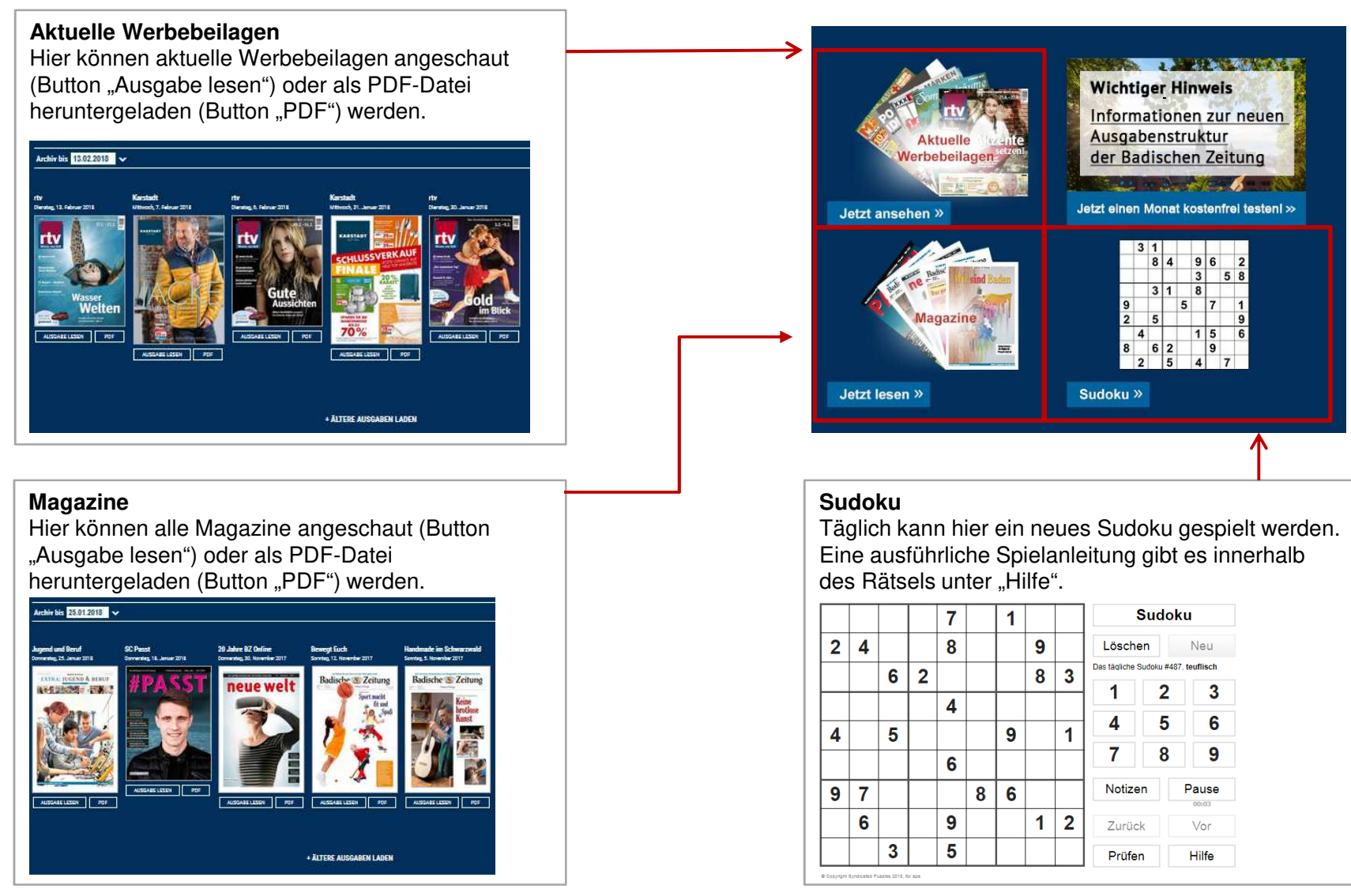

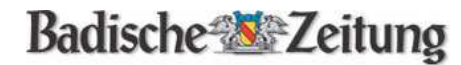

## Kurzanleitung BZ-eZeitung – Seitenübersicht

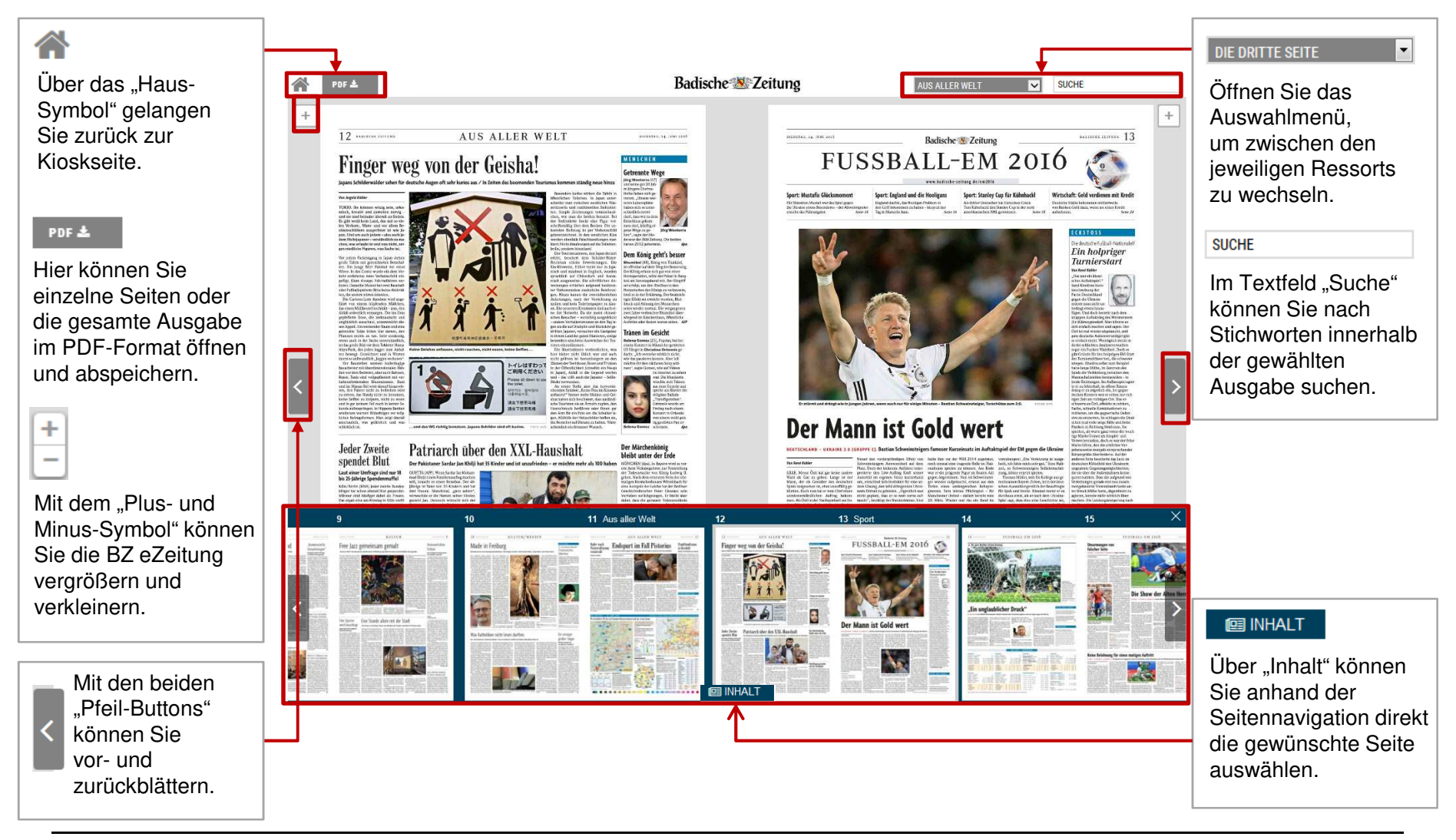

Badische Zeitung

## Kurzanleitung BZ-eZeitung – Einzelne Artikel lesen

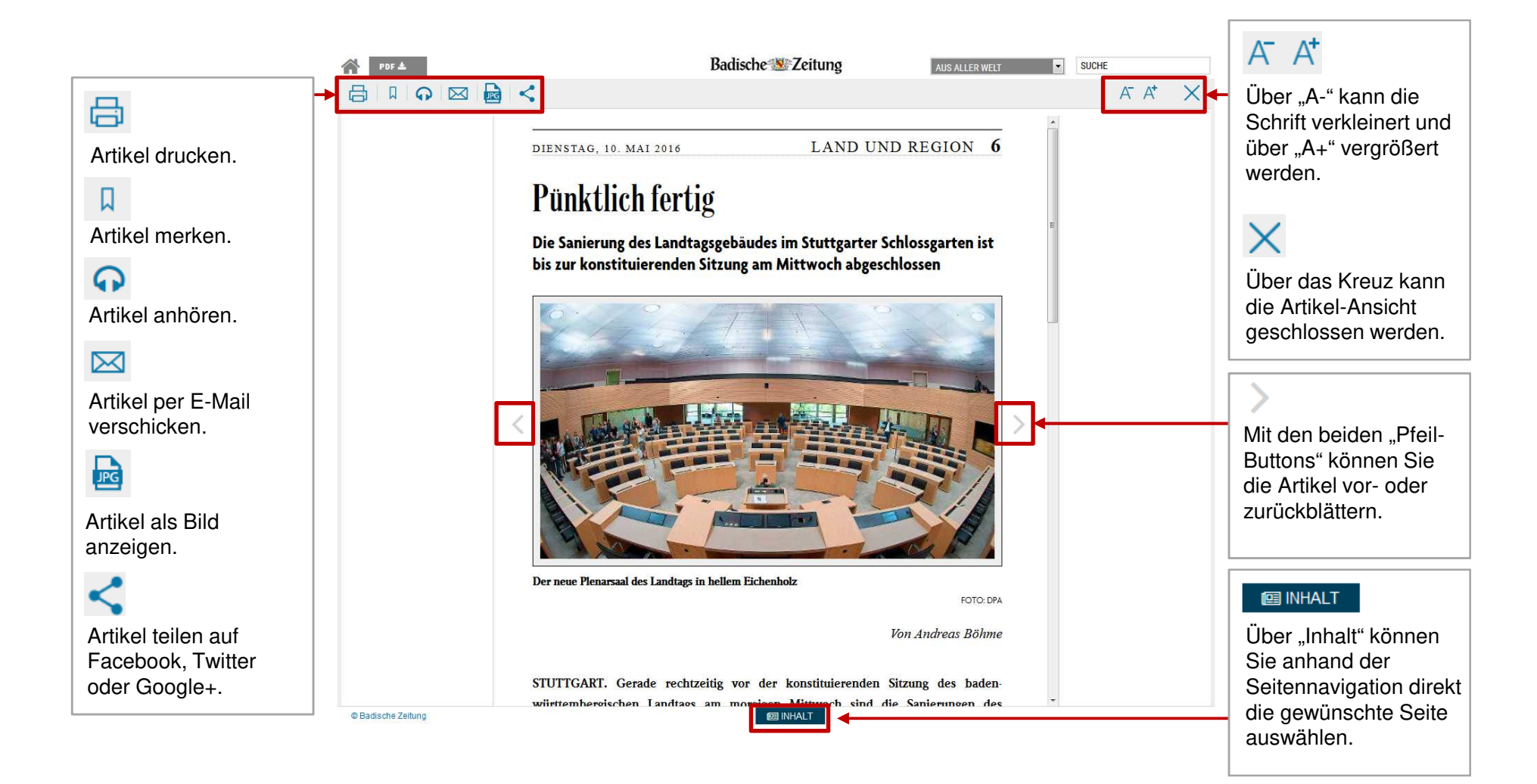

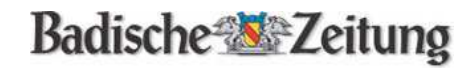

### Kurzanleitung BZ-eZeitung – Archivsuche

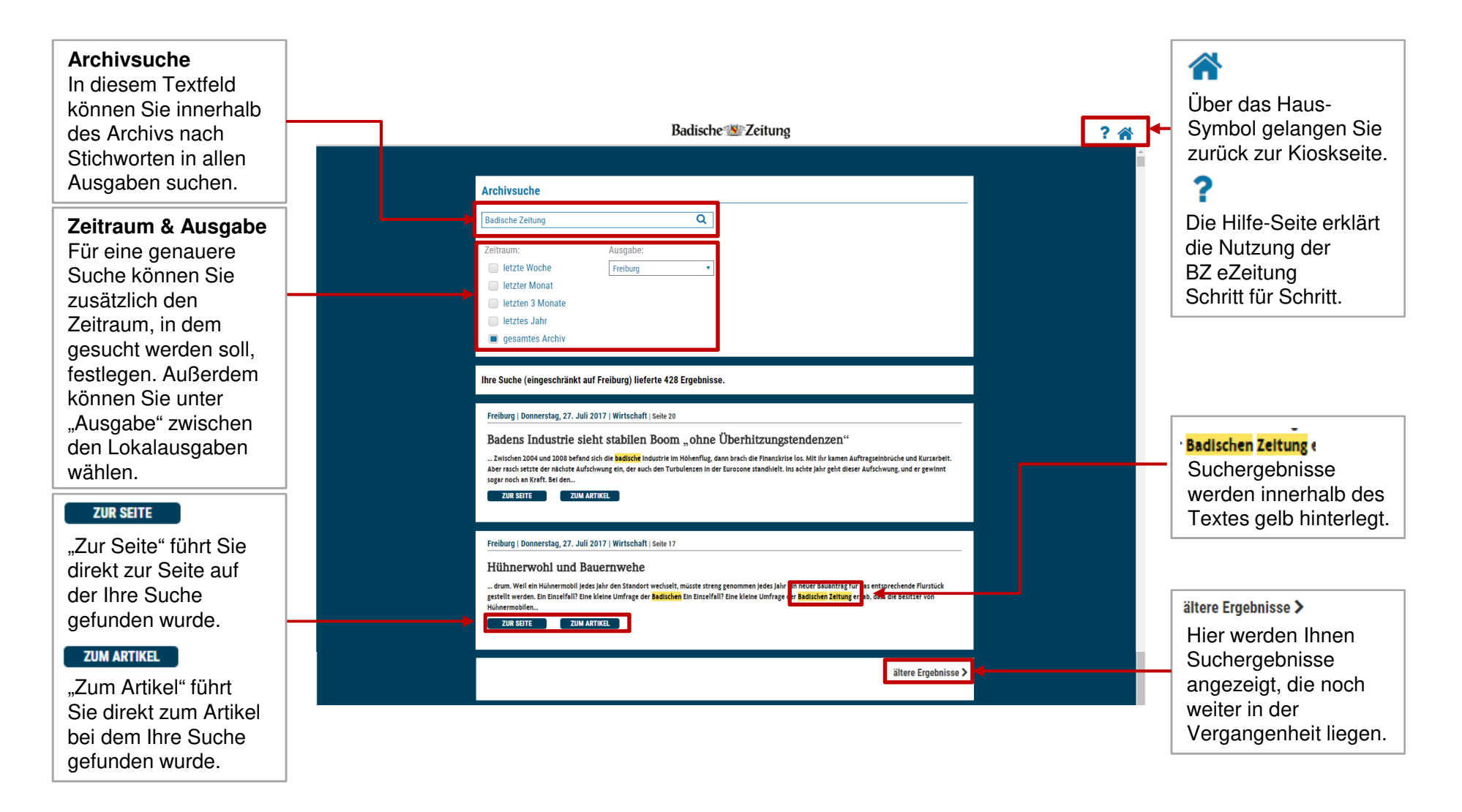

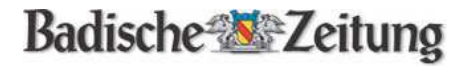